## zeversolar

## ZEVERSOLAR WIFI WACHTWOORD WIJZIGEN

Geachte klant,

Teneinde een optimale beveiliging te garanderen, adviseren wij u om het WiFi-wachtwoord te wijzigen bij het toegangspunt van de volgende producten:

Zeverlution 10005/ 15005/ 20005/ 30005, Zeverlution 3680/ 4000/ 5000, Evershine TLC4000-10000 met WiFi en ZeverCom WiFi. Als uw product niet is uitgerust met WiFi, is onderstaande instructie niet van toepassing.

## Let op: Het uitvoeren van stap 2 t/m 4 kan alleen indien de omvormer in de bedrijfsstand is bij voldoende daglicht.

## Stap 1: Zorg ervoor dat u zich binnen bereik van het WiFi-netwerk van het Zeversolar-apparaat bevindt.

**Stap 2:** Verbind met het WiFi-netwerk **ZEVERSOLAR-XXXX** op uw laptop of mobiele telefoon (zie afb. 1) "XXXX" is een viercijferig nummer dat overeenkomt met de laatste vier cijfers van het serienummer van uw bewakingsapparaat..

| China Mobile 4G<br>WLAN                       | オ <sup>(</sup> で 奈 <sup>4</sup> 川 町 16:53 | China Mobile 4G 🛛<br>ZEVERS   | ばて奈 "川 町 16:57<br>DLAR-8902 | 17:17 🖬<br>S Wireless                                                                     | ت که استان (2012)<br>()<br>()<br>()<br>()<br>()<br>()<br>()<br>()<br>()<br>()<br>()<br>()<br>() | China Mobile 🛛                                                                  | ばる奈 ¦ul III 17:18<br>イ の<br>イ の<br>イ の                    |
|-----------------------------------------------|-------------------------------------------|-------------------------------|-----------------------------|-------------------------------------------------------------------------------------------|-------------------------------------------------------------------------------------------------|---------------------------------------------------------------------------------|-----------------------------------------------------------|
| ZEVERSOLAR-9102<br>Secured with WPA/WPA2      | ((;;                                      | zeversolar                    | ٥                           | Wireless Network                                                                          | ⊿ ⊘                                                                                             |                                                                                 | 4 0<br>4 0                                                |
|                                               | ()                                        | Show advanced option          | S                           |                                                                                           |                                                                                                 |                                                                                 | 4 0<br>4 0                                                |
|                                               | (((**                                     | Proxy                         | None >                      |                                                                                           |                                                                                                 |                                                                                 | Al ()<br>Refresh                                          |
|                                               |                                           | IP settings                   | DHCP                        |                                                                                           |                                                                                                 | WiFi Connected                                                                  |                                                           |
|                                               | 6                                         |                               |                             |                                                                                           | a O<br>C<br>Rabeak                                                                              | Combox-5<br>Ø Obtain an IP address automatically<br>IP Address                  | 192.168.8.54                                              |
|                                               | 1                                         |                               |                             | WiFi Connected                                                                            | •                                                                                               | Subnet Mask<br>Gateway<br>MAC Address<br>Ø Obtain DNS server address automatica | 255.255.255.0<br>[192.168.8.1<br>C8-93-46-4D-FC-9A<br>Ily |
|                                               |                                           |                               |                             | Obtain an IP address automatically<br>IP Address<br>Sabert Maik<br>Gateway<br>MAD Address | 782 1968 54<br>953 395 255 0<br>982 1968 51<br>08 90 46 40 FC 9A                                | DNS Address                                                                     | 192.168.9.20                                              |
| 0                                             |                                           | Cancel                        | Connect                     | Device Wireless Setting                                                                   | [1923 1964 20<br>Ok                                                                             | Devic Wireless Settin<br>Name(SSID) ZEVERSOLAR 89<br>Password                   | ng<br>02<br>(***********************************          |
| Scan                                          | WLAN direct                               | $\triangleleft$               |                             | < > [                                                                                     |                                                                                                 |                                                                                 | ) Cancel                                                  |
| Afb. 1 Maak verbinding met<br>Zeversolar-XXXX |                                           | Afb. 2 Voer het wachtwoord in |                             | Afb. 3 Verbinding maken<br>met webserver op 160.190.0.1                                   |                                                                                                 | Afb.4 Wijzig naar wachtwoord<br>naar nieuw veilig wachtwoord                    |                                                           |

Stap 3 Voer als wachtwoord zeversolar in en klik vervolgens op 'Connect' (zie afb. 2).

**Stap 4** Voer **160.190.0.1** in de adresbalk van uw webbrowser in om verbinding te maken met de webserver van het Zeversolar apparaat. Ga naar het tabblad **Wireless** en scroll omlaag (zie afb. 3)

**Stap 5** Klik op '**Set'** op het gedeelte '**Device Wireless Setting**' (afb. 3). Stel een <u>nieuw, veilig wachtwoord</u> in op het pop-upvenster (afb. 4). Indien gewenst kunt u tevens de netwerknaam (SSID) van het Zeversolar-apparaat wijzigen. Let op: deze instellingen hebben geen uitwerking op eventuele WiFi-verbindingen met het netwerk van uw router. Tenslotte bevestigt u uw wijzigingen door op 'OK' te klikken.

Jiangsu Zeversolar New Energy Co., Ltd No. 198 Xiangyang Road • 215011 Suzhou • China t +86 (0) 512 6937 0998-8881 • f +86 (0) 512 6937 3159 www.zeversolar.com